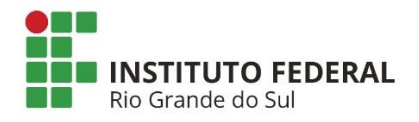

Manual para Ajuste de Temporalidade

# SIGAA

# Sistema Integrado de Gestão de Atividades Acadêmicas

Fluxo Padronizado para Matrícula de Alunos com Necessidades Educacionais Específicas e Ajuste de Temporalidade

| IFRS - SIGAA - Acadêmico                                                                              |                                                                                         |                                                                                                    |                                                                                                    |                                                                                      |
|----------------------------------------------------------------------------------------------------|-----------------------------------------------------------------------------------------|----------------------------------------------------------------------------------------------------|----------------------------------------------------------------------------------------------------|--------------------------------------------------------------------------------------|
|                                                                                                    |                                                                                         |                                                                                                    |                                                                                                    |                                                                                      |
|                                                                                                    |                                                                                         |                                                                                                    |                                                                                                    |                                                                                      |
|                                                                                                    |                                                                                         |                                                                                                    |                                                                                                    |                                                                                      |
| O sistema diferen                                                                                     | cia letras maiúsculas de min                                                            | ATENÇÃO!<br>úsculas APENAS na senha, portanto<br>no cadastro.                                                         | ela deve ser digitada da mesma r                                                                                 | maneira que                                                                          |
|                                                                                                    |                                                                                         |                                                                                                    |                                                                                                    |                                                                                      |
| (Acadêmico)                                                                                           | (Administrativo)                                                                        | (Recursos Humanos)                                                                                                    | (Planejamento e Projetos)                                                                                        | (Administração)                                                                      |
| Portal Público                                                                                        | Portal Público                                                                          | Portal Público                                                                                                    |                                                                                                    |                                                                                      |
|                                                                                                    | Perdeu o e-mail de co<br>Esquece<br>Esquece<br>Entrar no S                              | nfirmação de cadastro? Clique aqu<br>u o login? Clique aqui para recup<br>u a senha? Clique aqui para recup<br>istema | li para recuperá-lo.<br>erá-lo.<br>perá-la.                                                                      |                                                                                      |
|                                                                                                    | Usuá                                                                                    | irio:                                                                                                    |                                                                                                    |                                                                                      |
|                                                                                                    | Ser                                                                                     | ha:                                                                                                    |                                                                                                    |                                                                                      |
|                                                                                                    |                                                                                         | Entrar                                                                                                    |                                                                                                    |                                                                                      |
|                                                                                                    |                                                                                         |                                                                                                    |                                                                                                    |                                                                                      |
| Professor ou Funcionário<br>caso ainda não possua cadastro n<br>clique no link abaixo.<br>Cadastre-se | <b>o,</b><br>10 SIGAA, caso                                                             | Aluno,<br>o ainda não possua cadastro no SIG<br>clique no link abaixo.<br>&<br>Cadastre-se                            | AA, caso ainda não p<br>cliqu                                                                                    | Familiares,<br>possuam cadastro no SIGAA,<br>ie no link abaixo.<br>28<br>Cadastre-se |
| 🞯 Este siste<br>死 Para visu<br>SIGAA   Depart                                                         | ema é melhor visualizado<br>Ializar documentos é nece<br>tamento de Tecnologia da Infor | utilizando o Mozilla Firefox, par<br>sssário utilizar o Adobe Reader,<br>mação -   Copyright © 2006-2018 - IF         | a baixá-lo e instalá-lo, clique a<br>para baixá-lo e instalá-lo, cliqu<br>RS - sigprodM3.ifrs.edu.br.instTimer · | qui.<br>1e aqui.<br>- v3.24.0                                                        |

Acesso: https://sig.ifrs.edu.br/sigaa

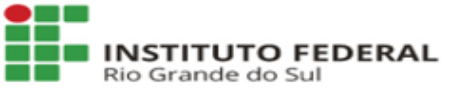

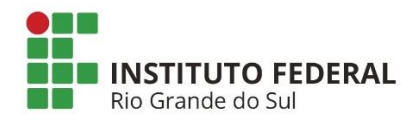

# INTRODUÇÃO

Este tutorial tem por objetivo estabelecer o fluxo padronizado para matrícula de estudantes com necessidades educacionais específicas e introduzir a utilização do status de "ajuste de temporalidade".

Ajuste de temporalidade é o status que indica a permanência do estudante como matriculado no componente curricular por mais de um período letivo. Esse status será utilizado para evitar que conste no histórico/boletim do estudante uma reprovação indevida nos casos onde este estudante precisa de mais tempo que apenas um período letivo para concluir uma disciplina.

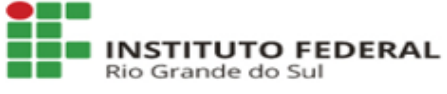

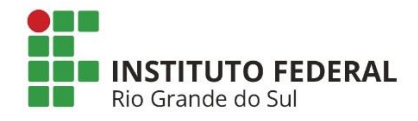

# Fica estabelecido que:

1 - O aluno será matriculado na mesma turma regular que os demais estudantes. Não será criada turma específica para este estudante;

2 - O PEI será armazenado, pelo docente da turma, no "porta arquivos" da turma virtual e será vinculado, através do nome do arquivo, ao estudante especificado;

3 - Ao final do período letivo a turma será consolidada normalmente, pelo docente, e o lançamento de nota e frequência deste estudante será realizado normalmente como para qualquer outro estudante da turma;

4 - Após a consolidação de todas as turmas em que o aluno estiver matriculado, caso necessário, o setor de registros faz a retificação da nota via sistema no menu indicado abaixo:

| Curso                                                               | Aluno                                                                                                    | Turma                                                                                                    | Relatóri                                                       | Administraç |                                                                                                    |
|---------------------------------------------------------------------|----------------------------------------------------------------------------------------------------|----------------------------------------------------------------------------------------------------|----------------------------------------------------------------|-------------|----------------------------------------------------------------------------------------------------|
|                                                                     |                                                                                                    |                                                                                                    |                                                                |             | <ul> <li>Alterar trabano de Fim de Curso</li> <li>Cadastrar Banca</li> <li>Consultar Bancas</li> <li>Declaração de Participação de Bancas</li> </ul>                                                                                                    |
| Movi<br>Pro<br>Car<br>Car<br>Car<br>Car<br>Car<br>Ret<br>Ret<br>Est | mentação<br>rrogar Pra<br>locelar Pror<br>lastrar Afa<br>locelar Prog<br>locelar Prog<br>orcelamento<br>orno Manu<br>ornar Alur<br>ornar Afas | o de Aluna<br>zo de Conc<br>rogação de<br>stamento<br>rama<br>prama<br>o de Aluno:<br>nal de Disc<br>nos de Tran<br>tamento | o<br>clusão<br>e Prazo de Con<br>s em Lote<br>ente<br>ucamento | clusão      | <ul> <li>Documentos</li> <li>Emitir Atestado de Matrícula</li> <li>Emitir Histórico</li> <li>Emitir Certificado de Conclusão</li> <li>Emitir Declaração de Vínculo</li> <li>Emitir Boletim</li> <li>Notas/Retificações</li> <li>Retificar Aproveitamento e Consolidação de Turma</li> <li>Implantar Histórico do Aluno</li> <li>Consolidação Individual</li> <li>Aprovar por Conselho de Classe</li> </ul> |
| Apro Apro Apro Car                                                  | <b>veitamen</b><br>oveitar Dia<br>ocelar Apro                                                                                                 | <b>ito de Dis</b> e<br>sciplina<br>oveitament                                                                               | <b>ciplina</b><br>o                                            |             | <ul> <li>Discente com NEE</li> <li>Solicitações Enviadas para CAENE</li> <li>Faltas e Estudos Domiciliares (ED)</li> <li>Cadastrar/Alterar/Excluir Falta e/ou ED</li> </ul>                                                                                                    |
|                                                                     |                                                                                                    |                                                                                                    |                                                                |             | Menu Principal                                                                                                    |

Neste menu será retificada apenas a nota do aluno, caso seja necessário. Se a nota lançada pelo professor se mantiver, o passo da retificação não é necessário.

5 - Após realizados os passos anteriores, o setor de registros realiza a troca do status de "Reprovado" para o status "Ajuste de Temporalidade" através do menu abaixo:

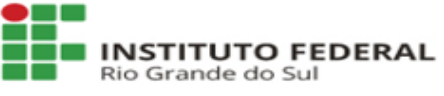

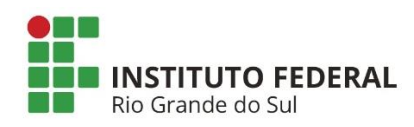

| Curso Aluno Turma Relatóri                                                                                                    | Administraç |                                                                                                    |
|----------------------------------------------------------------------------------------------------|-------------|----------------------------------------------------------------------------------------------------|
| <ul> <li>Aluno</li> <li>Cadastrar</li> <li>Listar/Alterar</li> </ul>                                                                                                    |             | <ul> <li>Matrícula</li> <li>Efetuar Matrícula</li> <li>Alterar Status de Matrículas em Turmas</li> </ul>                                                                                |
| <ul> <li>Atualizar Dados Pessoais</li> <li>Consulta Geral de Discentes</li> <li>Comunicados aos Discentes e Familiares</li> <li>Cadastrar Discente Antigo</li> <li>Mudança Curricular</li> <li>Editar Observações do Discente</li> <li>Alterar Data de Conclusão</li> </ul> |             | <ul> <li>Consultar Matriculas Pendentes</li> <li>Registro de Atividades</li> <li>Matricular</li> <li>Consolidar</li> <li>Validar</li> <li>Excluir</li> </ul>                            |
|                                                                                                    |             | <ul> <li>Trabalho de Fim de Curso</li> <li>Alterar Trabalho de Fim de Curso</li> <li>Cadastrar Banca</li> <li>Consultar Bancas</li> <li>Declaração de Participação de Bancas</li> </ul> |
| <ul> <li>Movimentação de Aluno</li> <li>Prorrogar Prazo de Conclusão</li> <li>Cancelar Prorrogação de Prazo de Concle</li> <li>Cadastrar Afastamento</li> </ul>                                                                                                    | มรลัด       | <ul> <li>Documentos</li> <li>Emitir Atestado de Matrícula</li> <li>Emitir Histórico</li> <li>Emitir Certificado de Conclusão</li> </ul>                                                 |
|                                                                                                    |             | Menu Principal                                                                                                    |

# Após a alteração, a disciplina deve aparecer com o novo status:

|       | Selecione as matrículas                                       |       |                         |
|-------|---------------------------------------------------------------|-------|-------------------------|
| 🗌 Ano | Componente Curricular                                         | Turma | Status                  |
| 2022  | BG-ART0011 - ARTES - 66h                                      | 01    | EXCLUIDA                |
| 2022  | BG-GPE0014 - GESTÃO DE PESSOAS - 100h                         | 02    | APROVADO                |
| 2022  | BG-EES0016 - ECONOMIA E SOCIEDADE - 66h                       | 01    | EXCLUIDA                |
| 2022  | BGFAD0013 - FUNDAMENTOS DE ADMINISTRAÇÃO - 66h                | 02    | APROVADO                |
| 2022  | BG-LPL002 - LÍNGUA PORTUGUESA E LITERATURA I - 100h           | 02    | APROVADO                |
| 2022  | BG-FIS0005 - FÍSICA I - 66h                                   | 01    | EXCLUIDA                |
| 2022  | BG-FQU0015 - FUNDAMENTOS DA QUALIDADE - 66h                   | 01    | EXCLUIDA                |
| 2022  | BG-EDF001 - EDUCAÇÃO FÍSICA I - 66h                           | 02    | APROVADO                |
| 2022  | BG-GE00008 - GEOGRAFIA I - 66h                                | 01    | EXCLUIDA                |
| 2022  | BG-FIL0009 - FILOSOFIA I - 33h                                | 02    | MATRICULADO             |
| 2022  | BG-HIST0007 - HISTÓRIA I - 66h                                | 01    | EXCLUIDA                |
| 2022  | BG-INA0017 - INFORMÁTICA APLICADA - 66h                       | 01    | EXCLUIDA                |
| 2022  | BG-LIN0012 - LÍNGUA INGLESA I - 66h                           | 01    | EXCLUIDA                |
| 2022  | BG-BIO0006 - BIOLOGIA I - 66h                                 | 02    | APROVADO                |
| 2022  | BG-MAT0003 - MATEMÁTICA I - 100h                              | 01    | EXCLUIDA                |
| 2022  | BG-QUI0004 - QUÍMICA I - 66h                                  | 01    | EXCLUIDA                |
| 2022  | BG-SOC0010 - SOCIOLOGIA I - 33h                               | 01    | EXCLUIDA                |
| 2023  | BG-ADM0029 - ADMINISTRAÇÃO DE MARKETING - 66h                 | 02    | MATRICULADO             |
| 2023  | BG-BIO0023 - BIOLOGIA II - 66h                                | 02    | AJUSTE DE TEMPORALIDADE |
| 2023  | BG-EDF0018 - EDUCAÇÃO FÍSICA II - 66h                         | 02    | MATRICULADO             |
| 2023  | BG-FIS0022 - FÍSICA II - 66h                                  | 02    | MATRICULADO             |
| 2023  | BG-GAR0031 - GESTÃO AMBIENTAL E RESPONSABILIDADE SOCIAL - 66h | 02    | MATRICULADO             |
| 2023  | BG-GEC0033 - GESTÃO DE CUSTOS - 66h                           | 02    | MATRICULADO             |
| 2023  | BG-LES0028 - LÍNGUA ESPANHOLA I - 66h                         | 02    | MATRICULADO             |
| 2023  | BG-LPL0019 - LÍNGUA PORTUGUESA E LITERATURA II - 100h         | 02    | MATRICULADO             |
| 2023  | BG-MAT0020 - MATEMÁTICA II - 100h                             | 02    | MATRICULADO             |

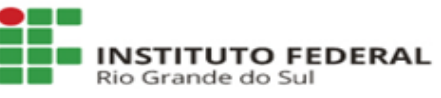

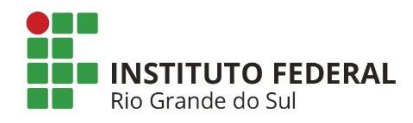

### Esse mesmo status se reflete no diário de classe:

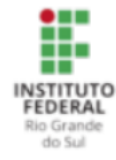

IFRS - Instituto Federal de Educação, Ciência e Tecnologia do Rio Grande do Sul CAMPUS BENTO GONCALVES COORD. DE ENSINO MEDIO E EDUC. PROF (BENTO)

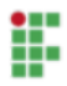

#### Lista de Notas e Faltas

Turma: 02 - 2023 Status: ABERTA Horário: 2T45 (08/02/2023 - 08/12/2023)

| _ |   |            |      |                               |                                                  |                               |                                                  |                               |                                                  |                                   |                |                 |           |
|---|---|------------|------|-------------------------------|--------------------------------------------------|-------------------------------|--------------------------------------------------|-------------------------------|--------------------------------------------------|-----------------------------------|----------------|-----------------|-----------|
|   |   | Matrícula  | Nome | Nota<br>do 1<br>trime<br>stre | Rec<br>uper<br>ação<br>Para<br>lela<br>da<br>NT1 | Nota<br>do 2<br>trime<br>stre | Rec<br>uper<br>ação<br>Para<br>lela<br>da<br>NT2 | Nota<br>do 3<br>trime<br>stre | Rec<br>uper<br>ação<br>Para<br>lela<br>da<br>NT3 | Prov<br>a<br>Final<br>(Exa<br>me) | Média<br>Final | Total<br>Faltas | Resultado |
| - | 1 | 2022308097 |      |                               |                                                  |                               |                                                  |                               |                                                  |                                   |                |                 | AT        |

## No boletim, para o caso dos cursos integrados:

| INSTITUT<br>FEDERAL<br>Bio Grande<br>do Sul<br>Ensino Técnico I | INSTITUTO FEDER                        | AL DE EDUG             | MITIDO EM 2                       | іста е Тесі<br>DÊMICO<br>2/11/2023 | <b>16:06</b>                      | RIO GRAN               | de do Sul                         | 4                      |                      |                    |            |
|-----------------------------------------------------------------|----------------------------------------|------------------------|-----------------------------------|------------------------------------|-----------------------------------|------------------------|-----------------------------------|------------------------|----------------------|--------------------|------------|
|                                                                 |                                        | Bole                   | tim Es                            | colar                              | - 2023                            | 3                      |                                   |                        |                      |                    |            |
|                                                                 |                                        |                        | Dados                             | do Aluno                           |                                   |                        |                                   |                        |                      |                    |            |
| Aluno(a):<br>Turma de Entrada:<br>Situação:                     | ADMINISTRAÇÃO INTEGRADO<br>MATRICULADO | AO ENSINO              | D MÉDIO - A                       | (2022)                             |                                   |                        |                                   | Matrícul<br>Ano - Séri | la: 2022<br>ie: 2023 | 2308097<br>3 - Ano | 2          |
|                                                                 |                                        | Dados                  | dos Compo                         | onentes C                          | urriculares                       |                        |                                   |                        |                      |                    |            |
| COMPON                                                          | ENTE CURRICULAR                        | Nota do 1<br>trimestre | Recuperação<br>Paralela da<br>NT1 | Nota do 2<br>trimestre             | Recuperação<br>Paralela da<br>NT2 | Nota do 3<br>trimestre | Recuperação<br>Paralela da<br>NT3 | Prova Final<br>(Exame) | Faltas               | FINAL              | Situação   |
| BG-ADM0029 - ADMIN                                              | ISTRAÇÃO DE MARKETING                  | 9,0                    | -                                 | 8,0                                | -                                 | -                      | -                                 | -                      | 18                   |                    |            |
| BG-BIO0023 - BIOLOG                                             | II AI                                  |                        |                                   |                                    |                                   |                        |                                   |                        | 3                    | -                  | AT         |
| BG-EDF0018 - EDUCA                                              | ÇÃO FÍSICA II                          | 8,9                    | -                                 | 8,7                                | -                                 | 0,0                    | -                                 | -                      | 12                   |                    |            |
| BG-FIS0022 - FÍSICA I                                           | I                                      | 8,2                    | -                                 | -                                  | -                                 | -                      | -                                 | -                      | 2                    |                    |            |
| BG-GAR0031 - GESTÃO<br>RESPONSABILIDADE S                       | O AMBIENTAL E<br>SOCIAL                | 7,0                    | -                                 | -                                  |                                   | -                      | -                                 | -                      | 16                   |                    |            |
| BG-GEC0033 - GESTÃO                                             | D DE CUSTOS                            | 9,8                    | -                                 | 8,0                                | -                                 | -                      | -                                 | -                      | 13                   |                    |            |
| BG-LPL0019 - LÍNGUA                                             | PORTUGUESA E LITERATURA II             | -                      | -                                 | -                                  | -                                 | -                      | -                                 | -                      | 0                    |                    |            |
| BG-MAT0020 - MATEM                                              | ÁTICA II                               | -                      | -                                 | -                                  |                                   | -                      |                                   | -                      | 5                    |                    |            |
| BG-SOC0026 - SOCIO                                              | LOGIA II                               |                        |                                   |                                    |                                   |                        |                                   |                        | 0                    |                    |            |
| BG-LES0028 - LÍNGUA                                             | ESPANHOLA I                            | -                      | -                                 | 8,5                                | -                                 | -                      | -                                 | -                      | 2                    |                    |            |
| ** A:                                                           | s aprovações estão pendentes a         | té a consoli           | dação de to                       | das as turn                        | nas do ano.                       |                        |                                   | To<br>Percent          | otal de<br>tual de   | Faltas:<br>Faltas: | 71<br>8.0% |
| < Voltar                                                        | SIGAA   Diretoria de Tecnologi         | a da Inform            | ação   Co                         | pyright © 2                        | 006-2023 - If                     | RS - sigpro            | od-m4-host.in                     | st1                    |                      | Imprim             | ir 🖨       |

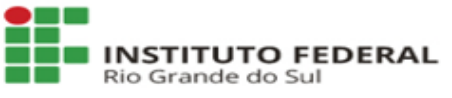

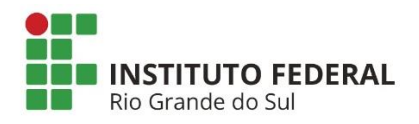

# Manual para Ajuste de Temporalidade

## E no histórico:

|         |            | Componentes Curriculares Cursados          |     |        |      |          |
|---------|------------|--------------------------------------------|-----|--------|------|----------|
| Ano/Sem |            | Componente Curricular                      | СН  | Freq % | Nota | Situação |
| 2022    | BG-BIO0006 | BIOLOGIA I                                 | 66  | 95.0   | 10.0 | APR      |
| 2022    | BG-EDF001  | EDUCAÇÃO FÍSICA I                          | 66  | 83.0   | 8.3  | APR      |
| 2022    | BG-FIL0009 | FILOSOFIA I                                | 33  | 100.0  | 7.0  | APR      |
| 2022    | BG-GPE0014 | GESTÃO DE PESSOAS                          | 100 | 100.0  | 8.5  | APR      |
| 2022    | BG-LPL002  | LÍNGUA PORTUGUESA E LITERATURA I           | 100 | 100.0  | 10.0 | APR      |
| 2022    | BGFAD0013  | FUNDAMENTOS DE ADMINISTRAÇÃO               | 66  | 83.0   | 8.3  | APR      |
| 2023    | BG-ADM0029 | ADMINISTRAÇÃO DE MARKETING                 | 66  | 78.0   | 8.3  | APR      |
| 2023    | BG-BIO0023 | BIOLOGIA II                                | 66  | 91.0   | 8.4  | AT       |
| 2023    | BG-EDF0018 | EDUCAÇÃO FÍSICA II                         | 66  | 81.0   | 9.0  | APR      |
| 2023    | BG-FIL0025 | FILOSOFIA II                               | 33  | 100.0  | 7.3  | REPF     |
| 2023    | BG-FIS0022 | FÍSICA II                                  | 66  | 98.0   | 7.4  | APR      |
| 2023    | BG-GAR0031 | GESTÃO AMBIENTAL E RESPONSABILIDADE SOCIAL | 66  | 75.0   | 7.0  | APR      |
| 2023    | BG-GEC0033 | GESTÃO DE CUSTOS                           | 66  | 76.0   | 8.4  | APR      |
| 2023    | BG-LES0028 | LÍNGUA ESPANHOLA I                         | 66  | 98.0   | 8.0  | APR      |
| 2023    | BG-LPL0019 | LÍNGUA PORTUGUESA E LITERATURA II          | 100 | 88.0   | 7.7  | APR      |
| 2023    | BG-MAT0020 | MATEMÁTICA II                              | 100 | 94.0   | 8.3  | APR      |
|         |            |                                            |     |        |      |          |

Legenda:

\* Comp. Optativo e Comp. Equivalente a Obrig. & Comp. Equivalente a Optativo # Comp. Extra Curricular @ Ativ. Obrigatória § Ativ. Optativa

# SIGLA SIGNIFICADO

- AT Ajuste de Temporalidade APR Aprovado APC Aprovado por Conselho
- AE Aproveitamento de Estudos
- CC Certificação de Conhecimento
- DD Dispensa de Disciplina MATR Matriculado
- REP Reprovado
- REPF Reprovado por falta REPMF Reprovado por Média e Falta
- REPMF Reprovado por Média e Falta REPP Reprovado em todo periodo letivo
- TRANC Trancado

6 - No período letivo seguinte, o discente é matriculado em outra turma regular do mesmo componente. Ao final do período, caso o discente obtenha aprovação ou reprovação, a matrícula do discente na turma com status AT anteriormente cursada deve ser excluída, a fim de que permaneça no histórico apenas o registro da última turma cursada para esse componente. A exclusão da matrícula do discente no componente com status AT é realizada pelo setor de registros acadêmicos através do menu abaixo:

| Curso Aluno Turma Relatóri Administraç                                                                                                    |                                                                                                    |
|----------------------------------------------------------------------------------------------------|----------------------------------------------------------------------------------------------------|
| Aluno                                                                                                    | Matrícula                                                                                                    |
| 🕑 Cadastrar                                                                                                    | 🗈 Efetuar Matrícula                                                                                                  |
| 🕑 Listar/Alterar                                                                                                    | Alterar Status de Matrículas em Turmas                                                                               |
| 🕑 Atualizar Dados Pessoais                                                                                                    | 🕑 Consultar Matrículas Pendentes                                                                                     |
| <ul> <li>Consulta Geral de Discentes</li> <li>Comunicados aos Discentes e Familiares</li> <li>Cadastrar Discente Antigo</li> <li>Mudança Curricular</li> <li>Editar Observações do Discente</li> <li>Alterar Data de Conclusão</li> </ul> | <ul> <li>Registro de Atividades</li> <li>Matricular</li> <li>Consolidar</li> <li>Validar</li> <li>Excluir</li> </ul> |
|                                                                                                    | 🚨 Trabalho de Fim de Curso                                                                                           |
|                                                                                                    | Alterar Trabalho de Fim de Curso                                                                                     |
|                                                                                                    | 🕑 Cadastrar Banca                                                                                                    |
|                                                                                                    | 🕑 Consultar Bancas                                                                                                   |
|                                                                                                    | 🗈 Declaração de Participação de Bancas                                                                               |
| Movimentação de Aluno                                                                                                    | Documentos                                                                                                    |
| 🕑 Prorrogar Prazo de Conclusão                                                                                                    | 🕑 Emitir Atestado de Matrícula                                                                                       |
| 🕑 Cancelar Prorrogação de Prazo de Conclusão                                                                                                    | 🗈 Emitir Histórico                                                                                                   |
|                                                                                                    |                                                                                                    |

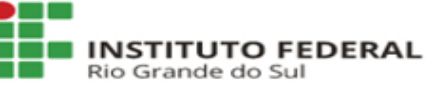

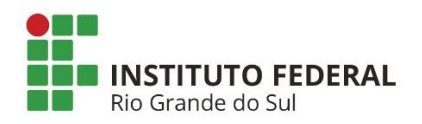

Neste menu devem ser selecionada(s) a(s) matrícula(s) no componente com status "Ajuste de Temporalidade" e alterado para o status "EXCLUÍDA", conforme abaixo:

| Curs                      | o: ADMINISTRAÇÃO    | INTEGRADO AO ENSINO MÉDIO - ADM-INT-2020 (MT) - Bento Gonçalves |              |
|---------------------------|---------------------|-----------------------------------------------------------------|--------------|
| Statu                     | s: ATIVO            |                                                                 |              |
| Tip                       | o: REGULAR          |                                                                 |              |
|                           | CONFI               | IRA OS DADOS PARA EFETUAR A ALTERAÇÃO DO STATUS DA MATRÍCUL     | A            |
| Novo Status: 🖈            | EXCLUIDA            | ▼?                                                              |              |
|                           | Remoção do histório | co dos registros de AT do discente                              |              |
| Observação: 🖈             |                     |                                                                 |              |
|                           | 948/1000            |                                                                 |              |
|                           |                     | Confirme Sua Senha                                              |              |
|                           |                     | Senha: * ••••••                                                 |              |
|                           |                     |                                                                 |              |
| MATRÍCUL                  | S ESCOLHIDAS        |                                                                 |              |
| MATRÍCUL/<br>Componente C | Irricular           |                                                                 | Status Atual |

# 7 - Alguns pontos que precisam de atenção!

Pelo procedimento acima consistir em um ajuste manual, sempre que for realizada a reabertura de alguma das turmas que um aluno em ajuste de temporalidade estiver matriculado, o sistema irá recalcular e atualizar o status de todos os estudantes daquela turma. Isso fará com que o status "ajuste de temporalidade" seja sobrescrito pelo status automaticamente calculado pelo sistema de acordo com a nota do aluno e frequência na turma e também aprovação global em todas as demais turmas que ele estava matriculado, caso seja um aluno do integrado. Recomenda-se, neste caso, ter atenção para que, em uma situação dessas, todo o procedimento listado acima seja refeito.

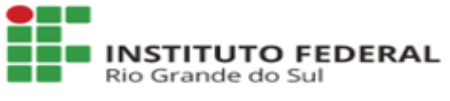